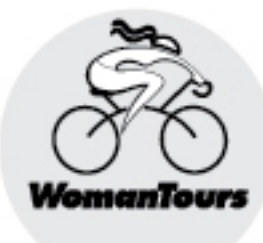

## ROUTES

We recommend that you download our tour routes to your smartphone or personal GPS device for turn-by-turn voice navigational cues. Just follow the directions below.

### Using a Smartphone

Follow the steps below to access, download, and navigate our tour routes using the Ride with GPS app on your iPhone or Android.

#### Step 1: Access the tour routes.

- a) About ten days before the tour, we will send you a Route Link.
- b) After clicking the link from your phone, you will be asked to sign up or sign in to the Ride with GPS app. Once you've done that, your event and all the routes should be synced to your account.

#### Step 2: Download the routes.

- a) If you don't already have an account, you'll need to download the Ride with GPS app and set up an account.
- b) Once logged in to the app, tap the More icon at the bottom right, then My Events, then the tour name.

c) You should see all of the tour's routes. Tap the three dots at the top right and then Download All.
IPhone users may need to keep the app open, with the screen on, until the downloads are complete.

#### Step 3: Navigate while on tour.

- a) Open the app, click on Home and then the tour name under Events.
- b) Click on the tour for the day and then Navigate.
- Your phone will lock on a GPS signal and begin recording and navigating your ride.
- d) When you take a photograph, the app will record it on the map exactly where you took it.

(continued)

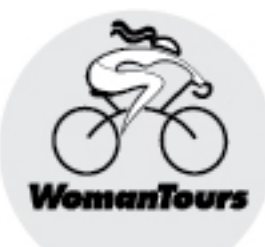

# R O U T E S

- e) If you go off-course, you'll receive an "Off course!" notification and the option to click for directions to return to the route.
- f) At the end of your ride, you can save or delete it.

## **Smartphone Battery Saving Tips**

- Download the routes ahead of time so you can use them offline during the tour.
- Put your phone in "Low Power Mode" mode under Settings → Battery if using an iphone. If you are using an android, Go to Settings → Battery and Device Care, then tap "Power saving mode".
- Keep the screen off as much as possible or turn down the brightness.
- Close all of your other apps.
- If you still find yourself running out of battery, consider buying an external battery pack.

## Using a Garmin or other GPS Device

- a) From your computer, click on the Route link that we will send you about ten days before the tour.
- b) Create a free account, or sign in with an existing account on the Ride with GPS website. You'll then be taken to an Event Page with our WomanTours rides.
- c) Click Go to Route and then click on the three dots to the right of "Export GPX File".
- d) From the window that opens, choose Garmin Edge, Wahoo or Other Device.
- e) Follow the directions to download the file and then upload it to your device.

## **Technical Support**

If you're having difficulties, please refer to this link for lots of helpful information: <u>https://ridewithgps.com/help/tour-participants</u>. You can also email questions to <u>info@ridewithgps.com</u> and in the Subject Line type "WomanTours Tour." Or contact us at WomanTours.